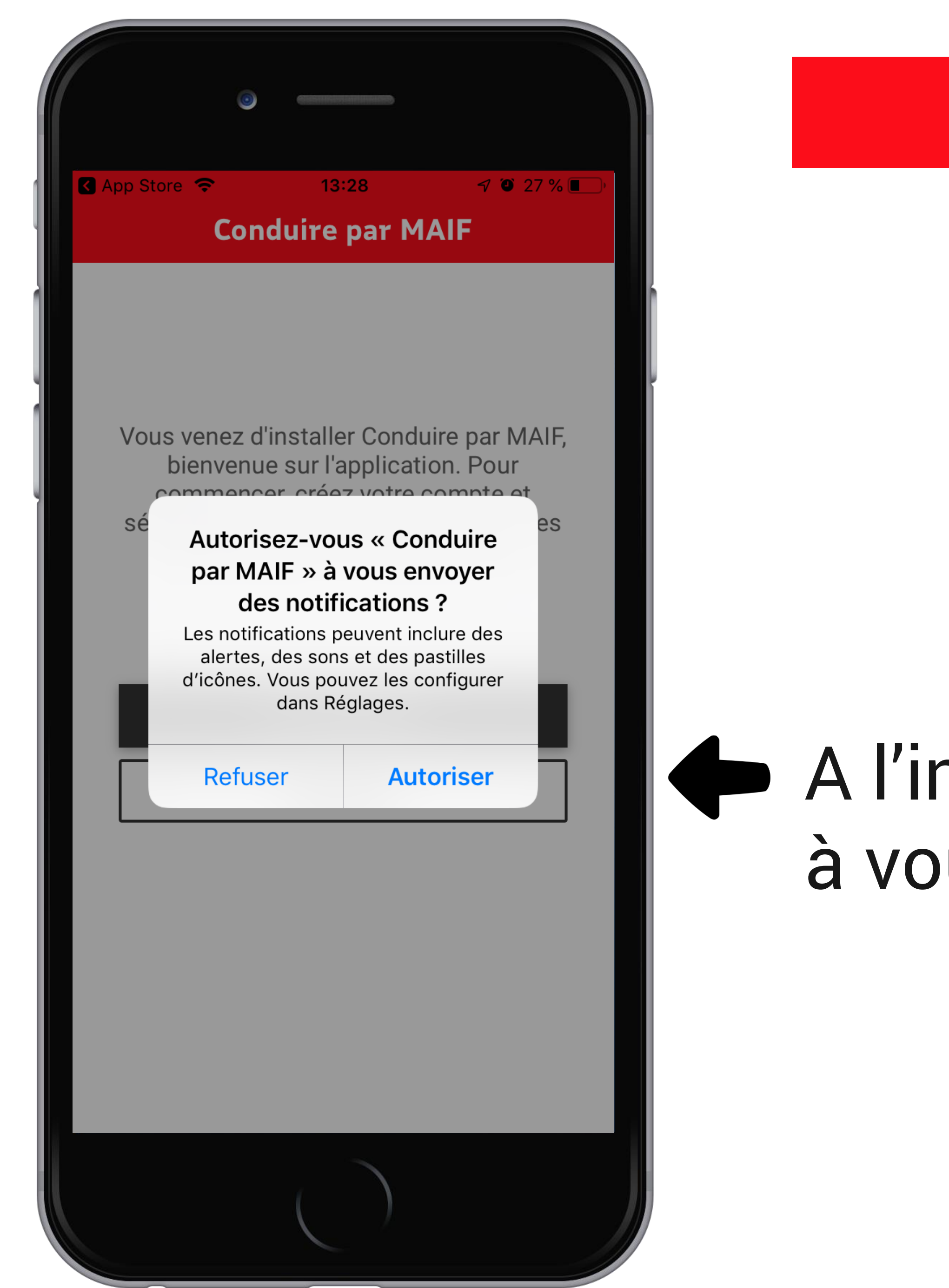

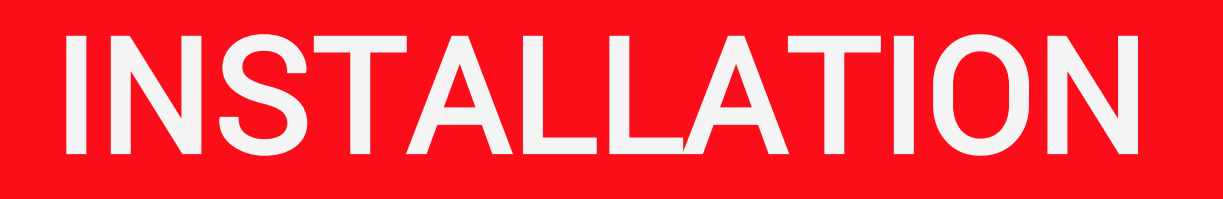

# A l'installation, autorisez l'application à vous **envoyer des notifications**

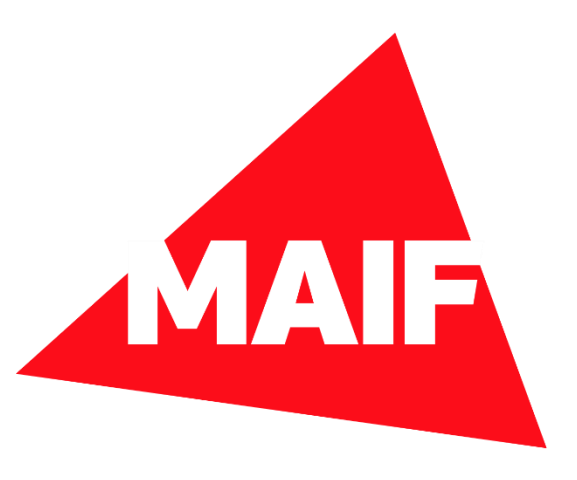

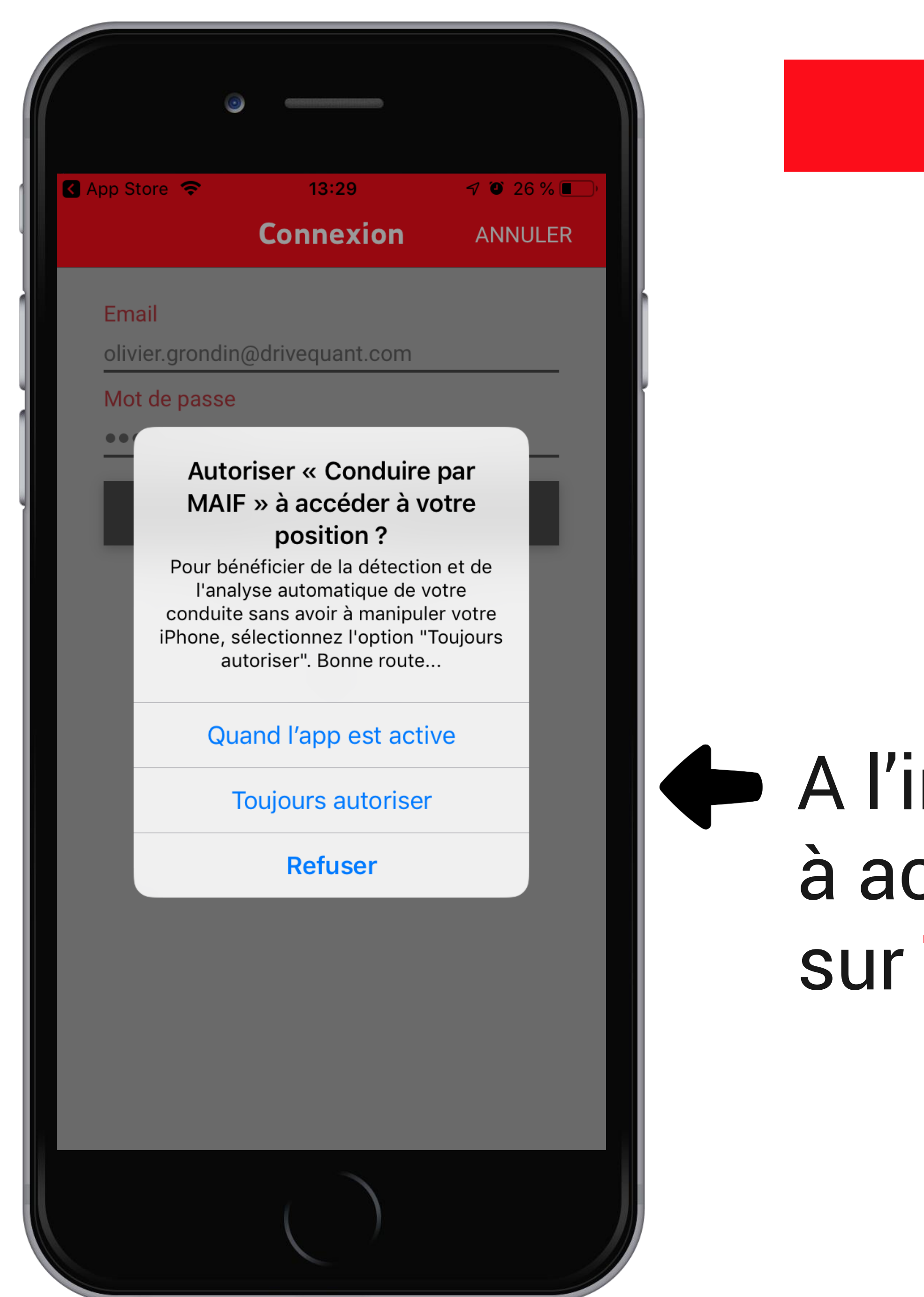

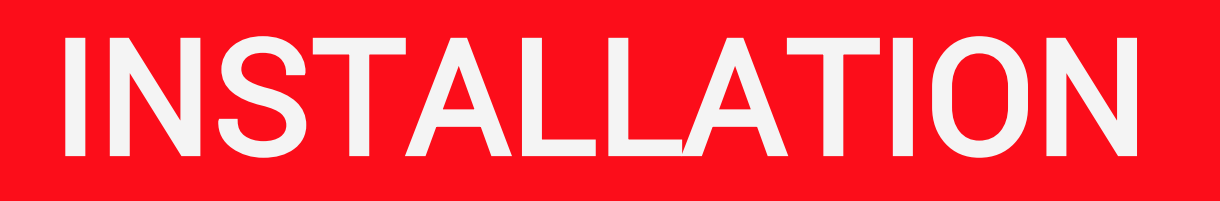

# A l'installation, autorisez l'application à accéder à votre position en cliquant sur **Toujours autoriser**

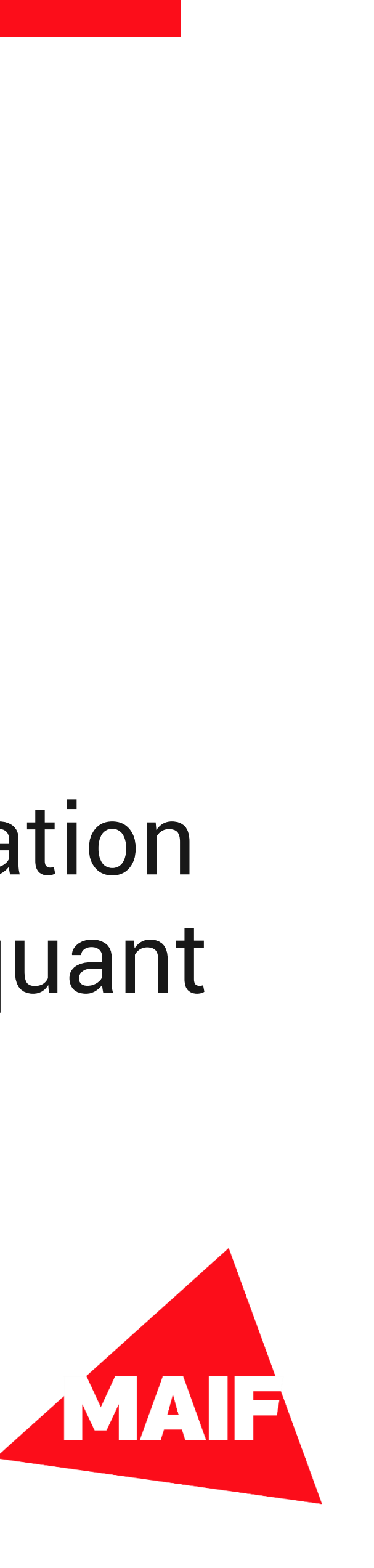

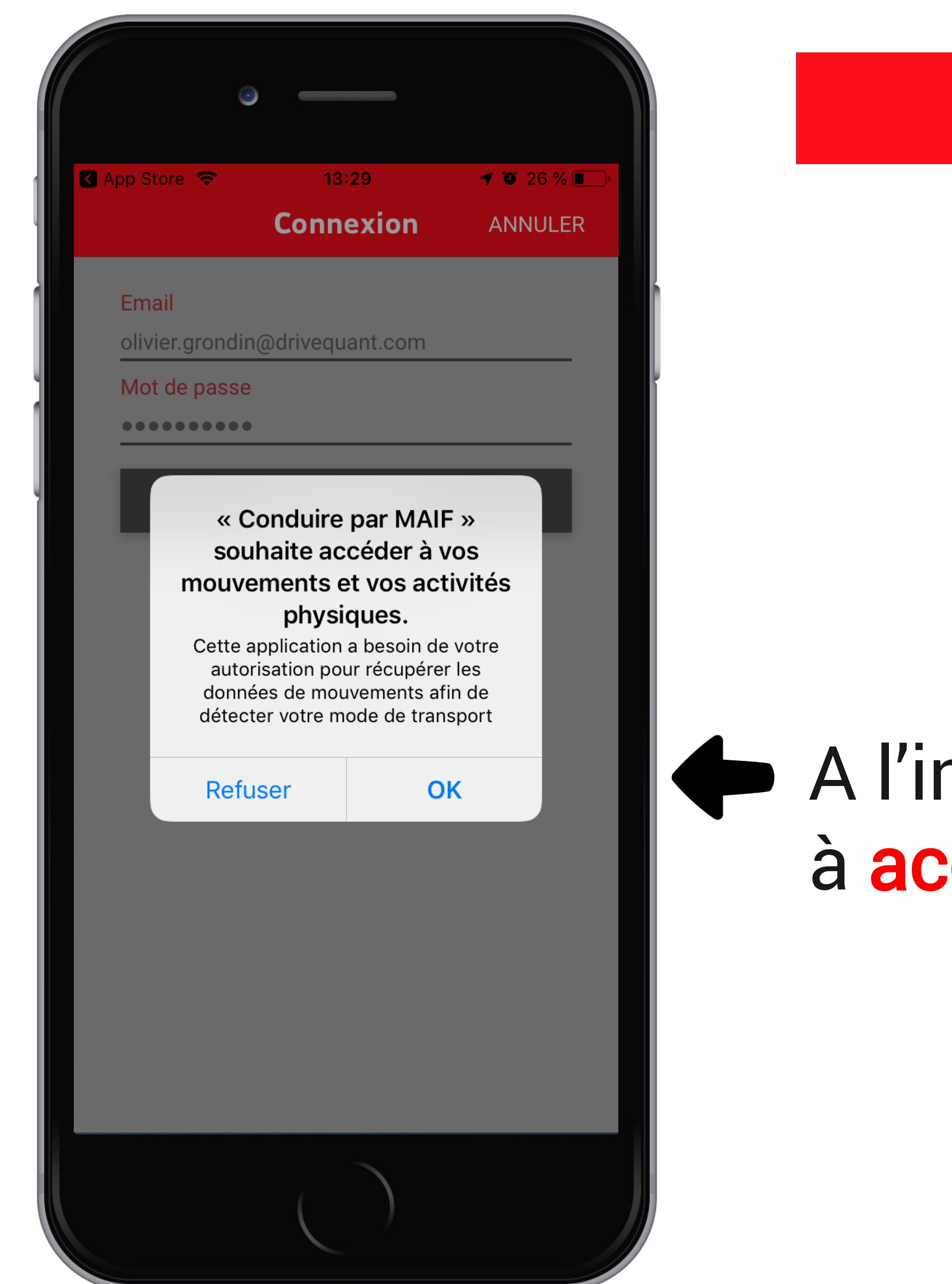

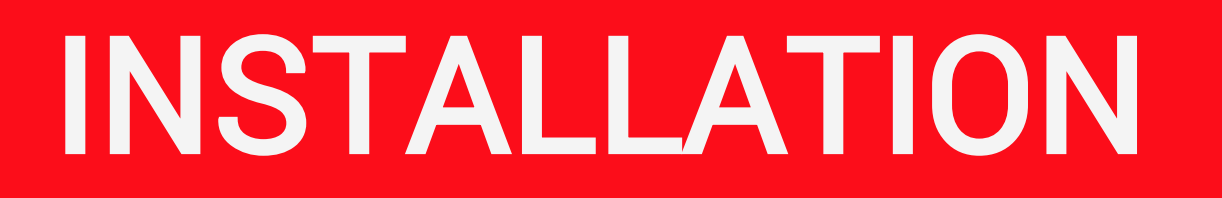

# A l'installation, autorisez l'application à accéder à vos mouvements

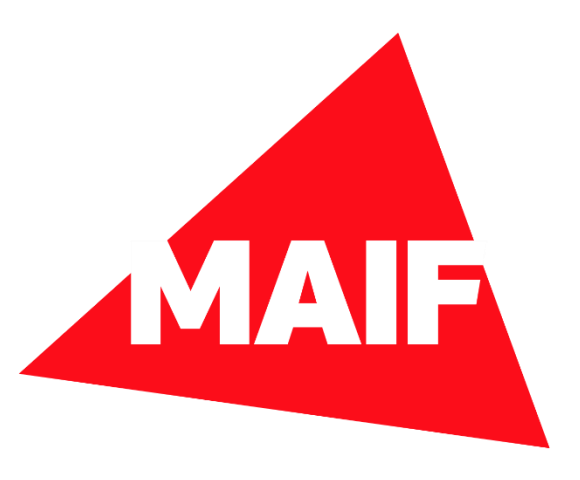

# Diagnostic de l'app

14:03

### Tout est normal

Les réglages de votre téléphone sont bons et les capteurs nécessaires à l'analyse de vos trajets sont activés.

7 🖲 13 % 🗌

 $\checkmark$ 

Aucune SIM 🗢

## Localisation

En savoir +

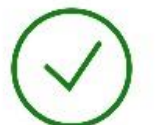

Notification En savoir +

 $\checkmark$ 

Réseau mobile En savoir +

# Optimisation de la batterie

Votre iPhone contient un mode d'économie d'énergie pour optimiser la batterie. Ce mode peut stopper l'application lorsqu'elle fonctionne en arrière-plan.

Nous vous invitons désactiver le mode d'économie d'énergie pour garantir un fonctionnement optimal de l'application. Désactiver le mode économie d'énergie

## L'app n'enregistre pas vos trajets ?

Si l'application ne fonctionne pas après avoir suivi les recommandations ci-dessus, vous pouvez contacter notre support par email. En un clic, nous aurons les informations nécessaires pour une première analyse de l'origine du problèm roudre.

| Aucune S                           | IM 🗢 13:57                                                                                                    |
|------------------------------------|----------------------------------------------------------------------------------------------------|
| <                                  | Diagnostic o                                                                                                    |
|                                    | Un problème a été<br>L'application nécessite<br>d'adapter les réglages o<br>faire fonctionner l'appli<br>les indications ci-desso |
| (!)                                | Localisation<br>En savoir +                                                                                                    |
| $\bigcirc$                         | Notification<br>En savoir +                                                                                                    |
| $\bigcirc$                         | <b>Réseau mobile</b><br>En savoir +                                                                                               |
| Optimi                             | sation de la batteri                                                                                                    |
| Votre iPł<br>optimise<br>lorsqu'el | none contient un mode d<br>er la batterie. Ce mode pe<br>le fonctionne en arrière-p                                               |
| Nous vo<br>d'énergie<br>l'applicat | us invitons désactiver le<br>e pour garantir un fonctio<br>tion. Désactiver le mode                                               |
| Ľapp n                             | 'enregistre pas vos                                                                                                    |

Si l'application ne fonctionne pas après avoir suivi les recommandations ci-dessus, vous pouvez contacter notre support par email. En un clic, nous aurons les

informations néce l'origine du problè

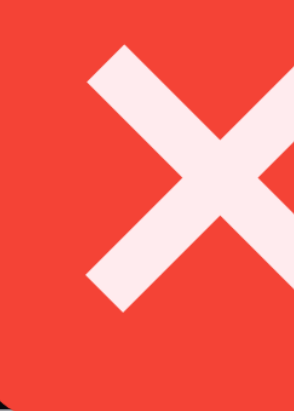

# 7 🕑 18 % 🚺

# de l'app

## é détecté !

votre intervention afin de votre téléphone. Pour ication, vous devez suivre ous.

d'économie d'énergie pour eut stopper l'application plan.

mode d'économie onnement optimal de économie d'énergie

## trajets?

ère analyse de oudre.

# Si vous n'autorisez pas l'accès à la localisation,

une alerte s'affichera sur l'écran de Diagnostic de l'app

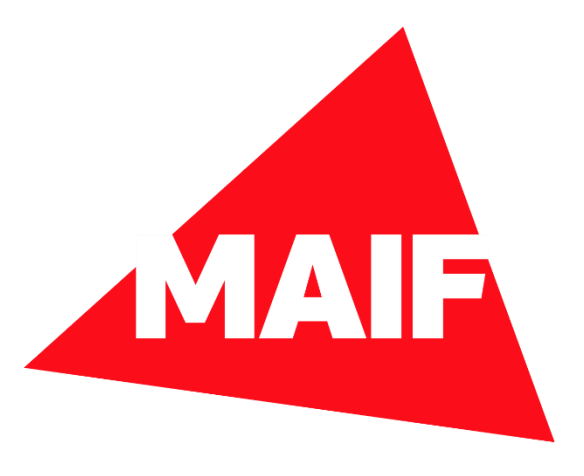

# ETAPE n°1

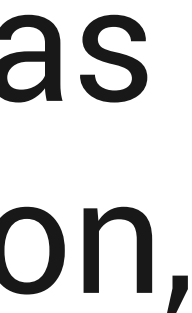

# Diagnostic de l'app

13:57

### Un problème a été détecté !

L'application nécessite votre intervention afin d'adapter les réglages de votre téléphone. Pour faire fonctionner l'application, vous devez suivre les indications ci-dessous.

🖅 🎱 18 % 🔲

Localisation En savoir +

Notification

 $\checkmark$ 

 $\checkmark$ 

Aucune SIM 🗢

En savoir +

Réseau mobile En savoir +

## Optimisation de la batterie

Votre iPhone contient un mode d'économie d'énergie pour optimiser la batterie. Ce mode peut stopper l'application lorsqu'elle fonctionne en arrière-plan.

Nous vous invitons désactiver le mode d'économie d'énergie pour garantir un fonctionnement optimal de l'application. Désactiver le mode économie d'énergie

## L'app n'enregistre pas vos trajets ?

Si l'application ne fonctionne pas après avoir suivi les recommandations ci-dessus, vous pouvez contacter notre support par email. En un clic, nous aurons les informations nécessaires pour une première analyse de l'origine du problème et vous aider à le résoudre.

# Dans ce cas, cliquez sur En savoir + sous Localisation

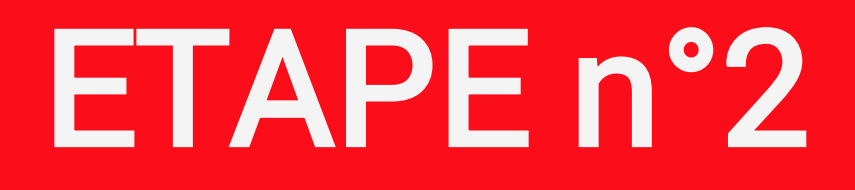

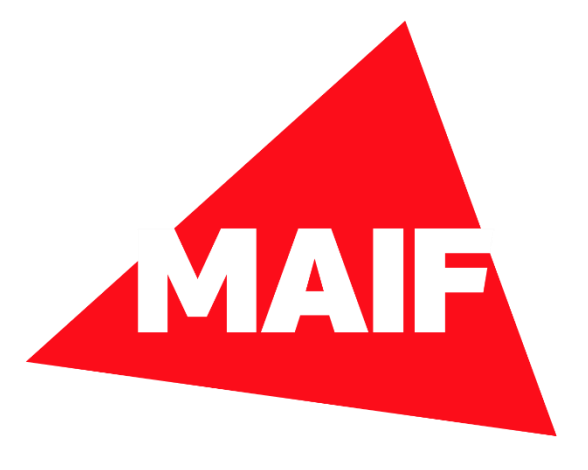

# Diagnostic de l'app

### Un problème a été détecté !

d'adapter les réglages de votre téléphone. Pour

#### Localisation

Vous devez autoriser l'application à accéder à la position du téléphone pour qu'elle détecte et qu'elle analyse vos trajets. Dans les paramètres du téléphone, trois options sont proposées : (1) jamais, (2) lorsque l'app est active et (3) toujours. Il est indispensable de sélectionner l'option (3) toujours sinon, l'application ne fonctionnera pas.

Autoriser l'accès à la localisation.

'application. Désactiver le mode économie d'énergie

## L'app n'enregistre pas vos trajets ?

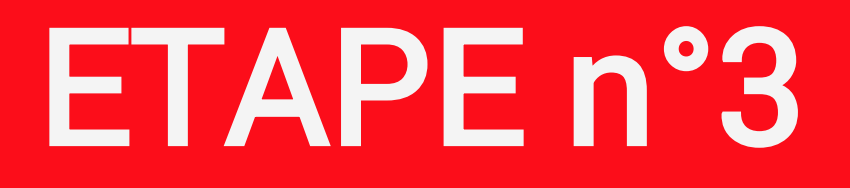

# Suivez les instructions et sélectionnez Autoriser l'accès à la localisation

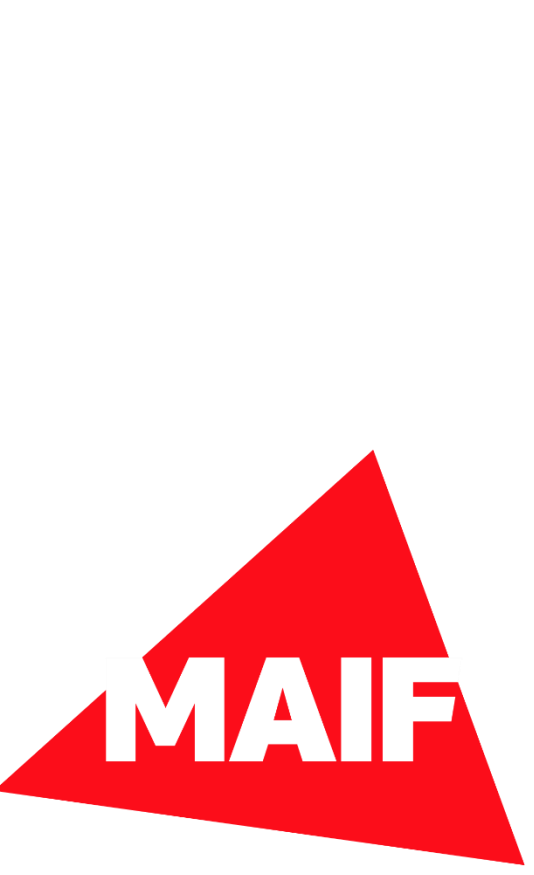

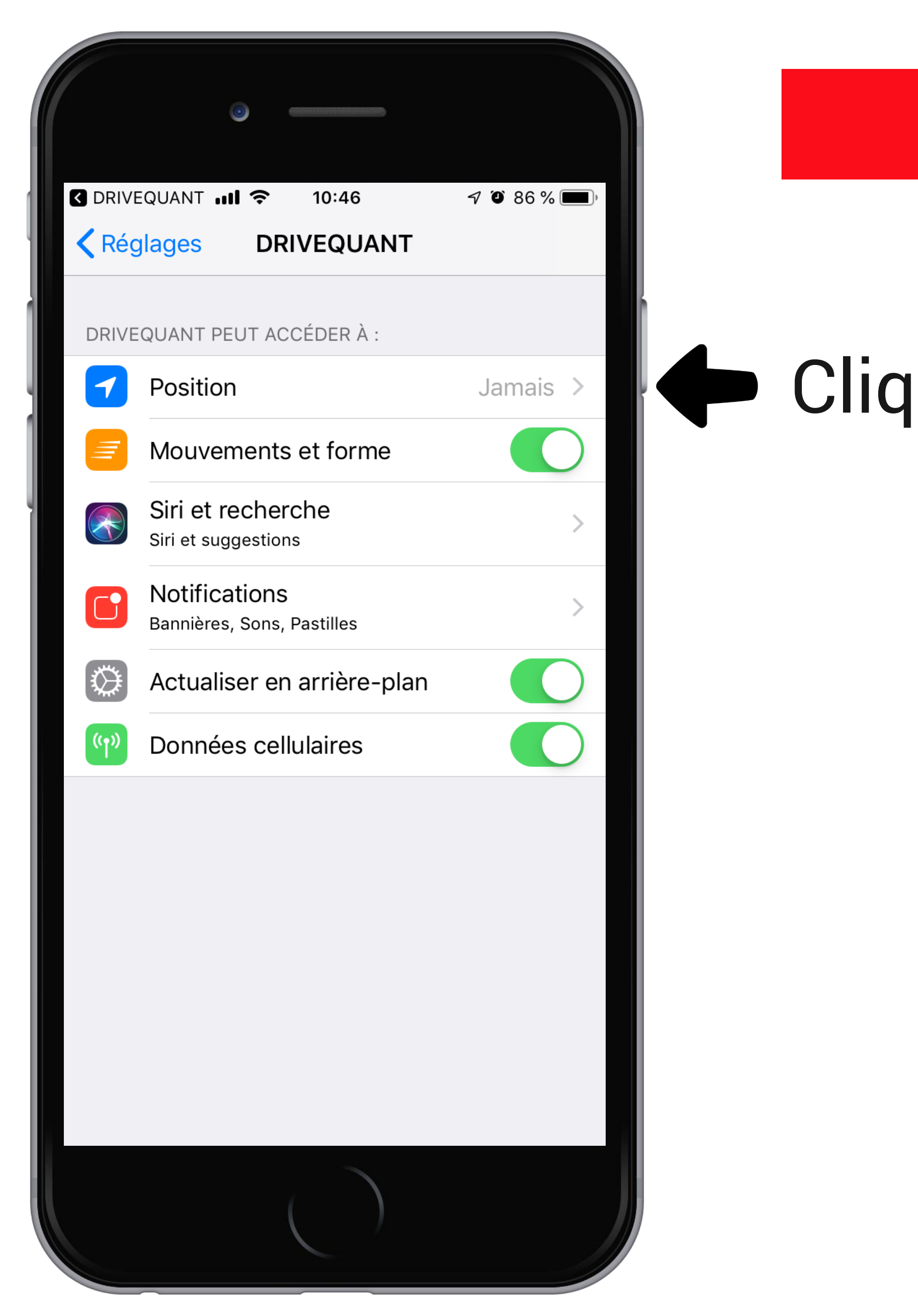

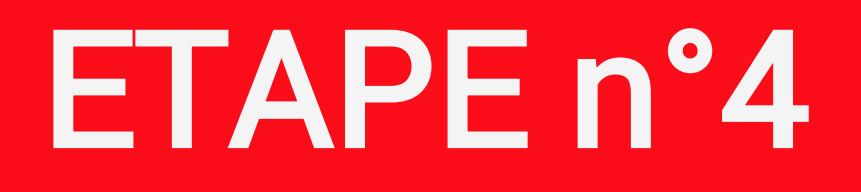

# Cliquez, sur le réglage de la Position

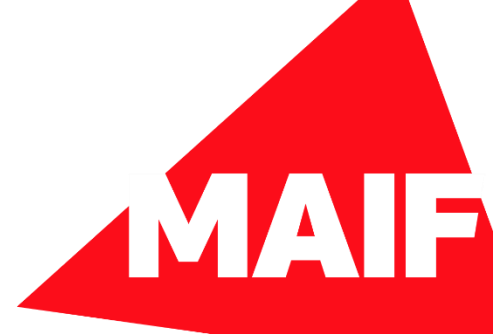

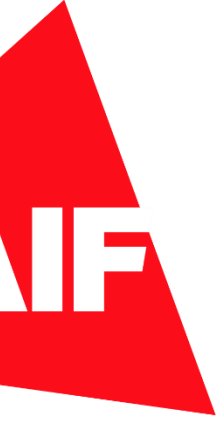

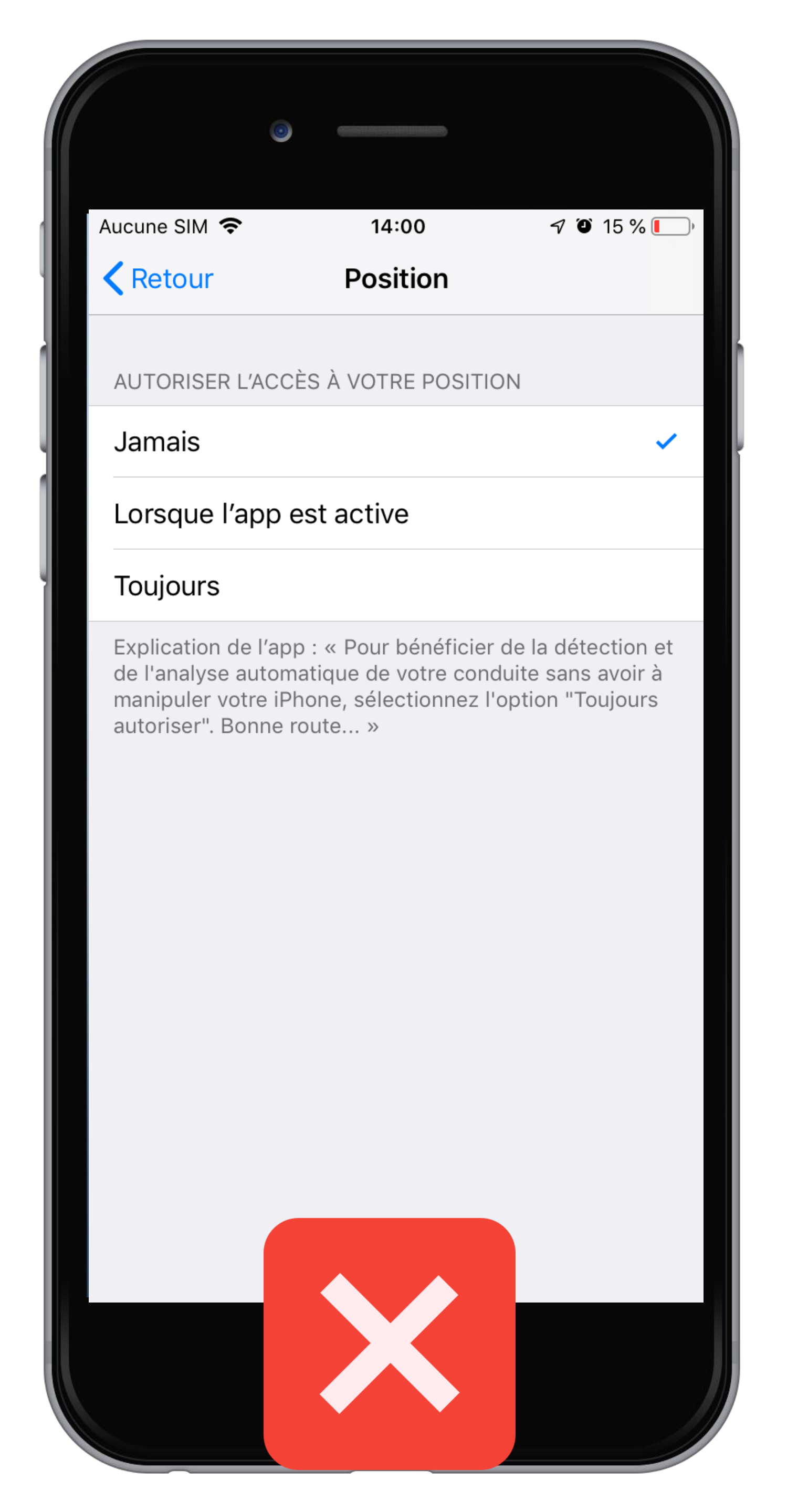

| Aucune SIM     Aucune SIM     Retour   Position    AUTORISER L'ACCÈS À VOTRE POSITION   Jamais   Lorsque l'app est active   Toujours   Explication de l'app : « Pour bénéficier de la détection et de l'analyse automatique de votre conduite sans avoir à manipuler votre iPhone, sélectionnez l'option "Toujours autoriser". Bonne route » |                                                               |                                                          |                                           |
|----------------------------------------------------------------------------------------------------|---------------------------------------------------------------|----------------------------------------------------------|-------------------------------------------|
| Aucune SIM                                                                                                    |                                                               |                                                          |                                           |
| Retour Position     AUTORISER L'ACCÈS À VOTRE POSITION   Jamais   Jamais   Lorsque l'app est active   Toujours   Explication de l'app : « Pour bénéficier de la détection et de l'analyse automatique de votre conduite sans avoir à manipuler votre iPhone, sélectionnez l'option "Toujours autoriser". Bonne route »                       | Aucune SIM 奈                                                  | 13:56                                                    | 7 O 19 % 🚺                                |
| AUTORISER L'ACCÈS À VOTRE POSITION   Jamais   Lorsque l'app est active   Toujours   Explication de l'app : « Pour bénéficier de la détection et de l'analyse automatique de votre conduite sans avoir à manipuler votre iPhone, sélectionnez l'option "Toujours autoriser". Bonne route »                                                    | <b>K</b> etour                                                | Position                                                 |                                           |
| Jamais<br>Lorsque l'app est active<br>Toujours<br>Explication de l'app : « Pour bénéficier de la détection et<br>de l'analyse automatique de votre conduite sans avoir à<br>manipuler votre iPhone, sélectionnez l'option "Toujours<br>autoriser". Bonne route »                                                                             | AUTORISER L'AC                                                | CÈS À VOTRE POSITI                                       | ION                                       |
| Lorsque l'app est active<br>Toujours ✓<br>Topication de l'app : « Pour bénéficier de la détection et<br>de l'analyse automatique de votre conduite sans avoir à<br>anipuler votre iPhone, sélectionnez l'option "Toujours<br>autoriser". Bonne route »                                                                                       | Jamais                                                        |                                                          |                                           |
| Toujours         Explication de l'app : « Pour bénéficier de la détection et de l'analyse automatique de votre conduite sans avoir à anaipuler votre iPhone, sélectionnez l'option "Toujours autoriser". Bonne route »                                                                                                    | Lorsque l'app                                                 | est active                                               |                                           |
| Explication de l'app : « Pour bénéficier de la détection et<br>de l'analyse automatique de votre conduite sans avoir à<br>manipuler votre iPhone, sélectionnez l'option "Toujours<br>autoriser". Bonne route »                                                                                                    | Toujours                                                      |                                                          | ~                                         |
|                                                                                                    | de l'analyse autor<br>manipuler votre il<br>autoriser". Bonne | matique de votre con<br>Phone, sélectionnez l<br>route » | iduite sans avoir à<br>l'option "Toujours |

# ETAPE n°5

# Sélectionnez Toujours

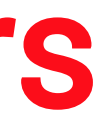

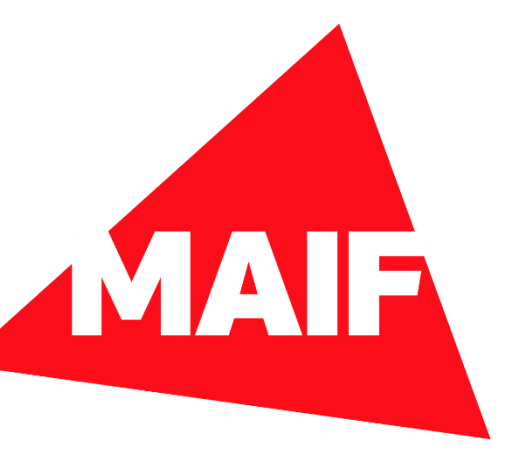

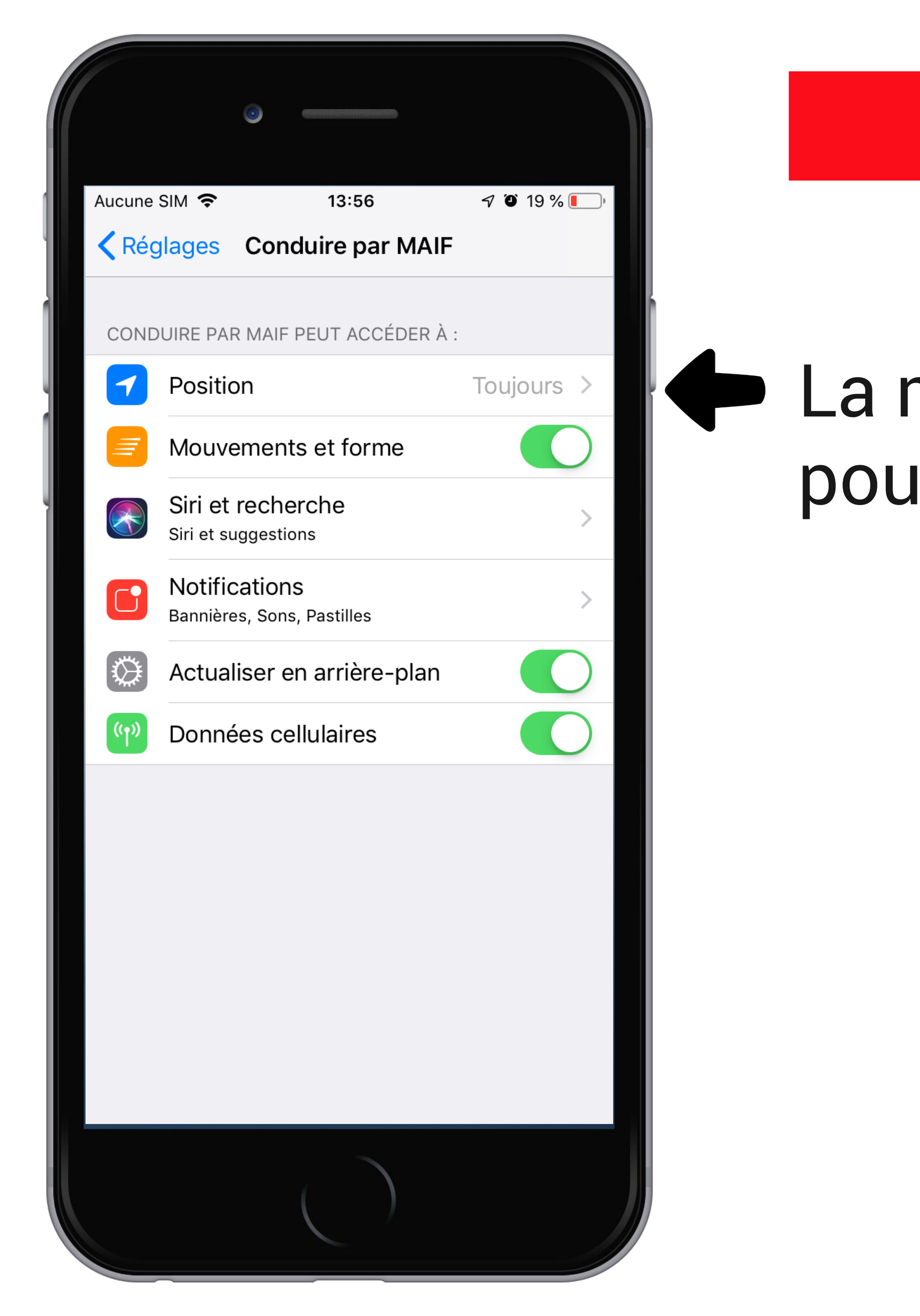

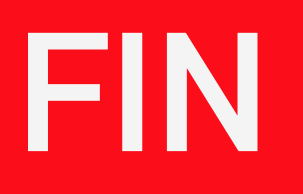

# La mention Toujours doit apparaître pour le réglage Position

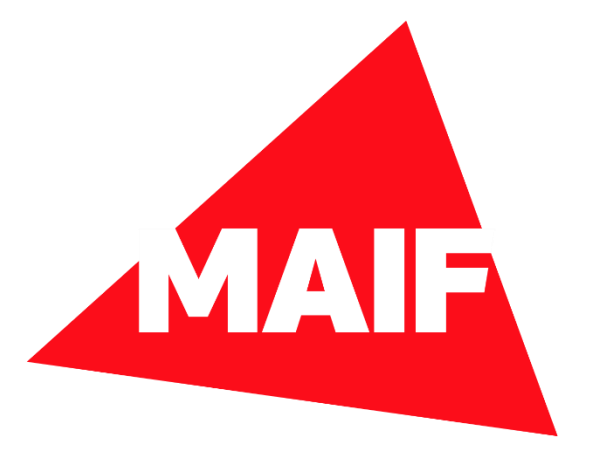